# SOLAX

# Pocket LAN V2.0 User Manual

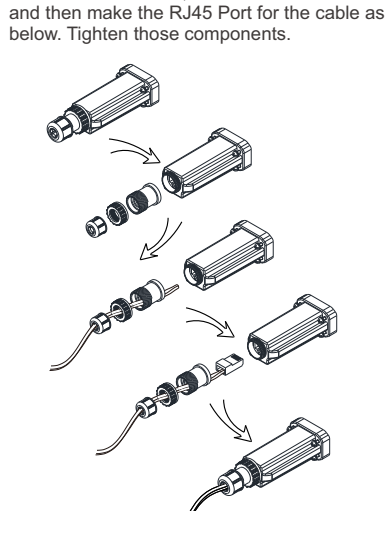

1 Screw off three components on the bottom of

the Pocket LAN V2.0, insert the Internet cable

Installation

2 Screw off the Wifi/Lan/GPRS lid at the bottom of inverter.

-Please make sure all power has been turned off at least 5 minutes before the Installation. -Please don't insert the Pocket LAN V2.0 into RF port or Upgrade port.

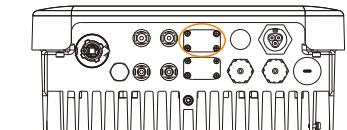

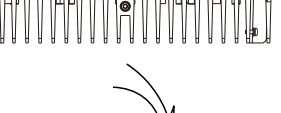

3 Insert the Pocket LAN into WiFi/Lan/GPRS port at the bottom of inverter.

4 Connect the other side of the network cable to the home router. And make sure the home router works in good condition.

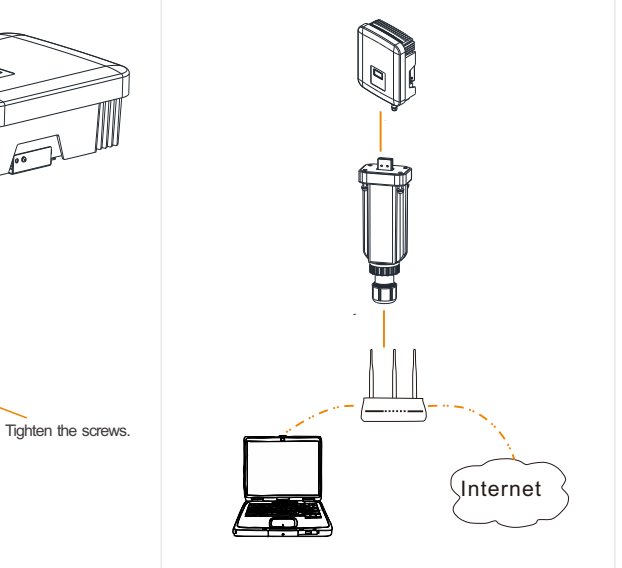

www.solaxpower.com

Please read this user manual carefully before use.

Note: Please use the STANDARD Internet cable.

01

02

03

04

614.00257.02

€ C€

### Monitor

 Monitoring website
 Step 1:Choose Internet access tools such as desktop or laptop. Make sure that the machine is in a network state.
 Step 2:Enter the website in a browser "https://www.solaxcloud.com".
 Step 3:Select web page display language. Then read the User guide and Sign up.

# User guide

Step 4:Complete registration, login, add sites and other related operations according to the guidelines of the User Guide.

## 2 Monitoring app

Step 1: Use smart phone to scan the QR code below or search the keyword "SolaxCloud" in app store to download the monitoring app.

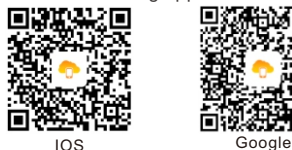

Step 2: Open SolaxCloud App and click "Sign up" button on the login screen. Enter the Registration No. or scan the module label on Pocket Lan to identify it and complete the registration.

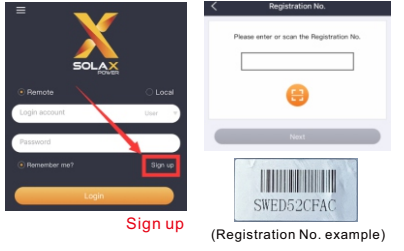

06

### Synopsis

Pocket LAN makes the monitoring of PV systems feasible and efficient by collecting information from inverter including status, performance and updating information to monitoring website.

 Quick installation with "Plug & Play" function IP 65 dust prevention water proofing design Stable data transmission and good reliability Eco-green and modern design

### Appearance and Dimension

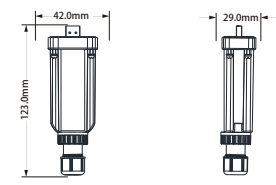

### **Technical Data**

| Product Name          | Pocket LAN      |
|-----------------------|-----------------|
| Model                 | Pocket LAN V2.0 |
| Supply Voltage        | +3.3 V          |
| Data upload intervals | 5min            |
| Bandwidth             | 10/100M         |
| Weight                | 54g             |
| Dimension             | 123×29×42mm     |
| Degree of protection  | IP 65           |

### Safety Instructions

Before installation, all power of inverter must be cut off.
Keep away from flammable, explosive materials.
Do not force dismantle or scrap the unit.
Children should be supervised to ensure that they do not play with this appliance.

### Warranty Regulation and Liability

### Terms and conditions

SolaX grants a warranty of 12 months as standard. Starting from the date of the purchase invoice marked. SolaX will only perform warranty service when the faulty unit is returned to SolaX together with a copy of invoice and warranty card which were issued by the dealer and manufacturer to the users. In addition, the type label of the unit must be fully legible. If these requirements are not fulfilled, SolaX reserves the right to deny warranty service.

### Exclusion of liability

Warranty claims are excluded for direct or indirect damage due to:

- Use of unit in ways not intended, improper installation and installation that does not comply with standards, improper operation and unauthorized modification to the units or repair attempts.
   Without warranty card and serial number.
   Operating the units with defective protective
- equipment. 4: Influence of foreign objects and force majeure. 5: Inadequate ventilation.

6: Violate relevant safety regulations.

### **Warranty Registration Form**

| 1 |                                                                                                    |
|---|----------------------------------------------------------------------------------------------------|
|   | Name Country                                                                                                    |
|   | Phone Number Zip Code                                                                                                    |
|   | Email                                                                                                    |
|   | Address                                                                                                    |
|   | Product Serial Number                                                                                                    |
|   | Date of Commissioning                                                                                                    |
|   | Installation Company Name                                                                                                    |
|   | Date of Delivery                                                                                                    |
|   | Signature                                                                                                    |
|   | To register your SolaX product, please mail this warranty card of ADD: Room 220, West Buliding A Sci. and Tech Park of Zhejjang University No.252, Xixi Road, Hangzhou Zhejjang Province, China 310007<br>Tel: +86 571 55260011 Fax: +86 571 56075753<br>Email: service@solaxpower.com<br>Web: http://solaxpower.com/warranty/ |
|   | Online warranty registration is available at<br>http://solaxpower.com/warranty/                                                                                                    |

05

07